## 2023年贵州省农产品质量安全追溯培训

培训单位:上海复讯农业科技有限公司 2023年4月10日

## 培训内容

- 1、国家平台与贵州省平台业务介绍
- 2、培训教材观看入口,业务问答
- 3、基地巡查模块操作演示
- 4、监督抽查数据填报操作演示
- 5、农资打假数据上报操作演示

#### 1.1、国家追溯平台与贵州省追溯平台业务内容介绍

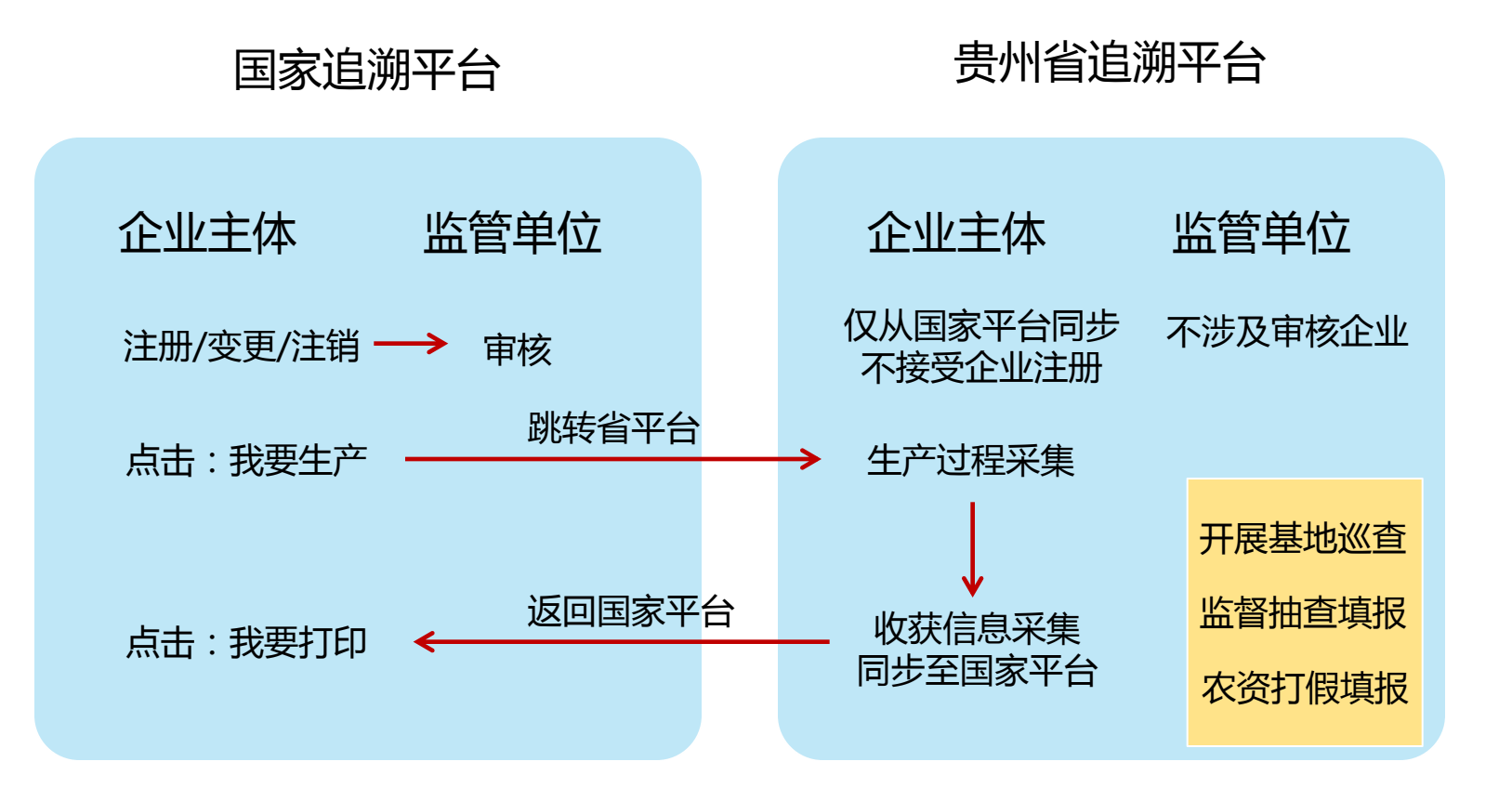

#### 1.2、机构账号、个人业务账号介绍

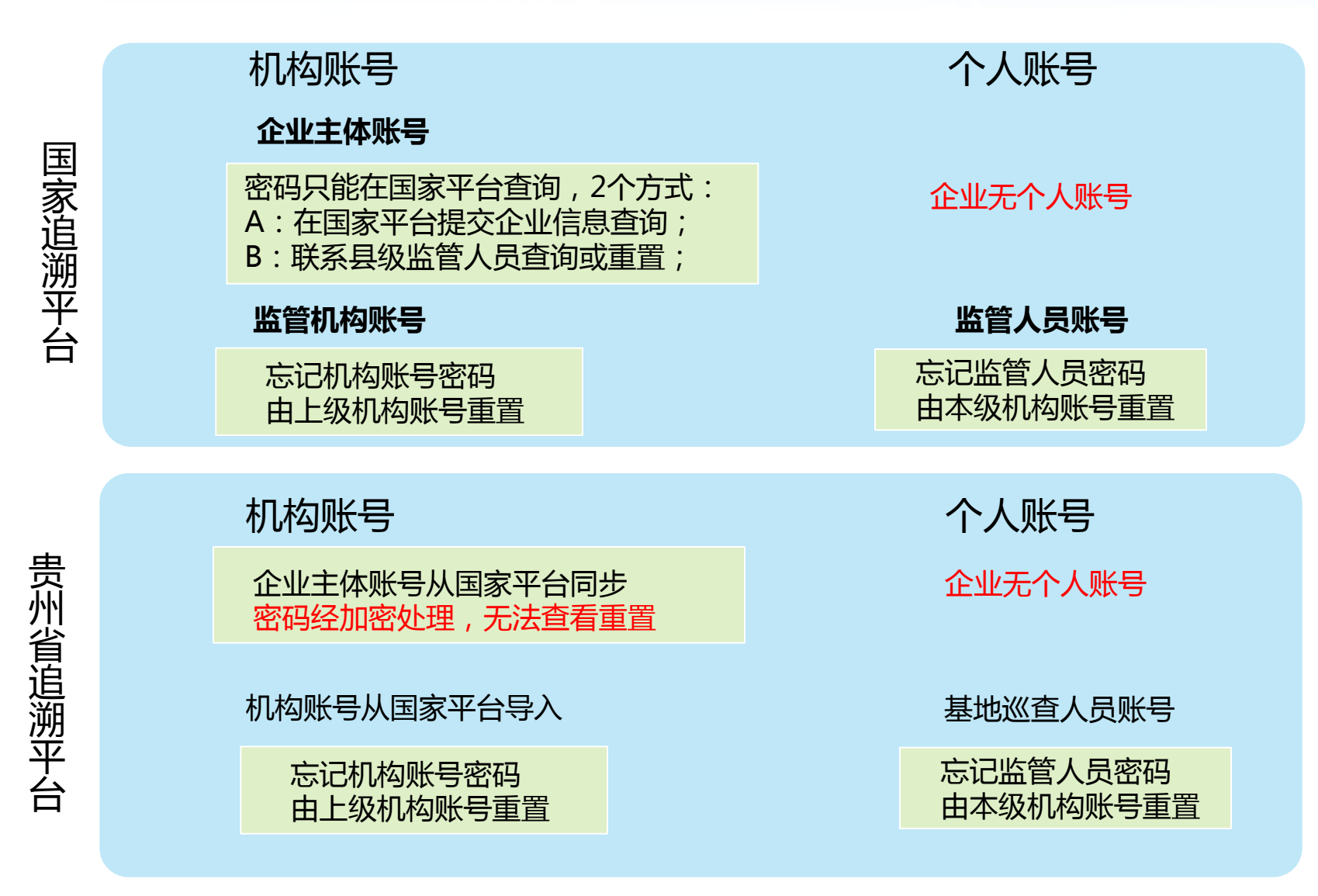

#### 1.3、国家平台与贵州省平台主体同步的规则

同步的规则如下:

1) 国家平台只推送: 非农垦企业,农垦企业不推送;

(对应措施:如发现主体不在省平台监管名录,请在国家平台核实修改主体为非农垦企业)

2) 国家平台只推送:种植业、畜牧业、渔业主体,不推送其他类型的主体;

(对应措施:如发现主体不在省平台监管名录,请在国家平台核实修改主体为非其他类)

3) 国家平台只推送: 审核通过的主体,不推送还在审核阶段的主体

(对应措施:如发现主体不在省平台监管名录,请在国家平台核实主体**状态是否审核通过**)

#### 1.4、国家平台与贵州省平台主体基地巡查的不同

- 1) 省平台对主体的行业进行了细分,能更好的进行产业监管;
- 2) 省平台对主体所在的乡镇进行了细分,能更好的进行网格化监管; 细分途径:
- 县级、乡镇级监管人员登录省平台PC端:企业信息,提前进行细分;
- 县级、乡镇级监管人员通过APP实施基地巡查时,现场细分保存;
- 企业在跳转省平台时自行细分,可能会错误细分;
- 3) 省平台针对巡查的内容,进行了细化,使检查结论有明确的判定依据;
- 4) 省平台优化了统计分析功能,

APP端,主体直接划分到乡镇,可查看未检查的,检查过1次,检查过2次以上; PC端,可查看全市州,全县,各乡镇,各细分行业,合格证主体的数据

#### 2.1、贵州省追溯平台登录入口

直接从:贵州省农产品质量安全追溯信息网,访问网址:sy.nynct.guizhou.gov.cn

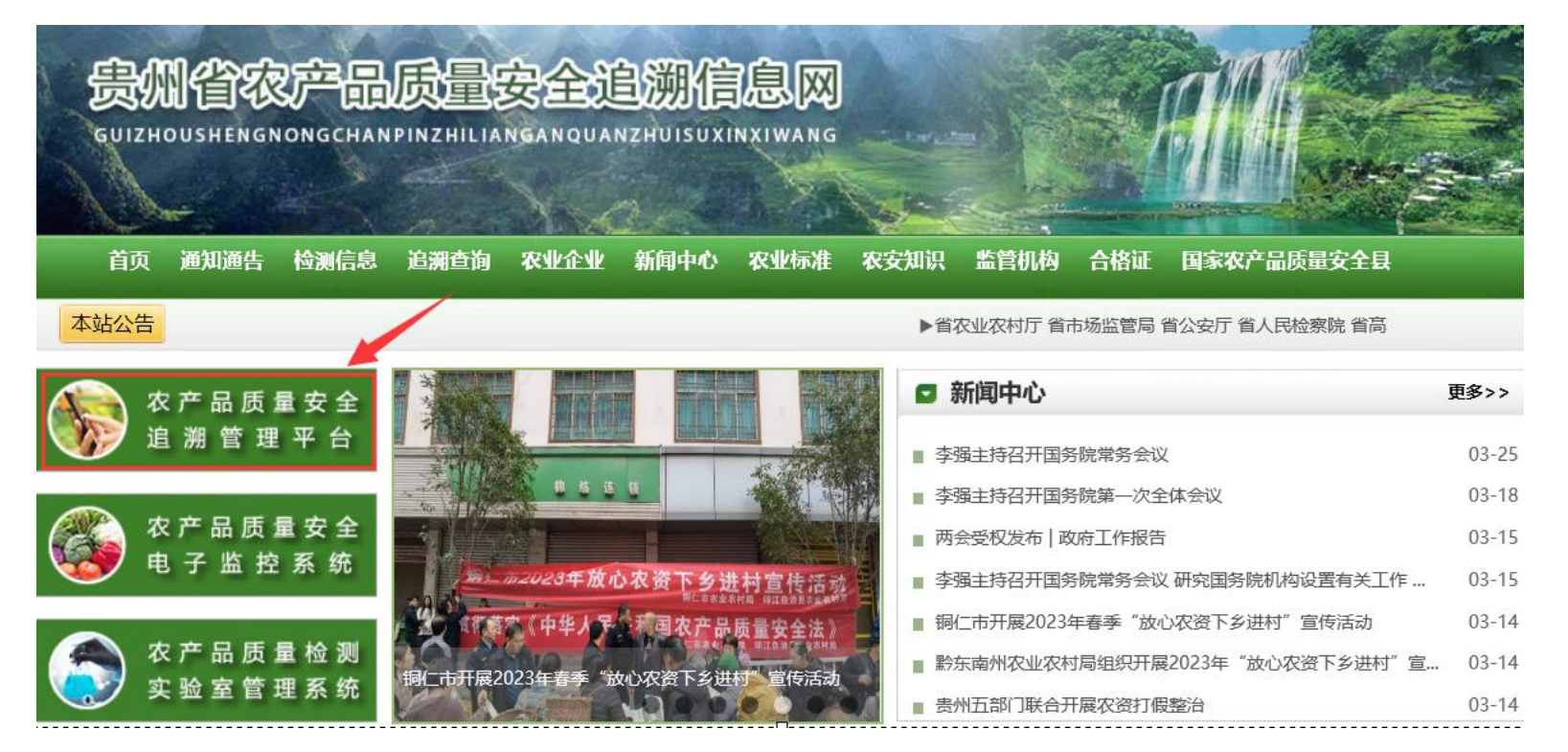

#### 2.2、追溯平台操作培训视频入口

# 直接从:贵州省农产品质量安全追溯信息网,首页底部的:培训专区网址:sy.nynct.guizhou.gov.cn

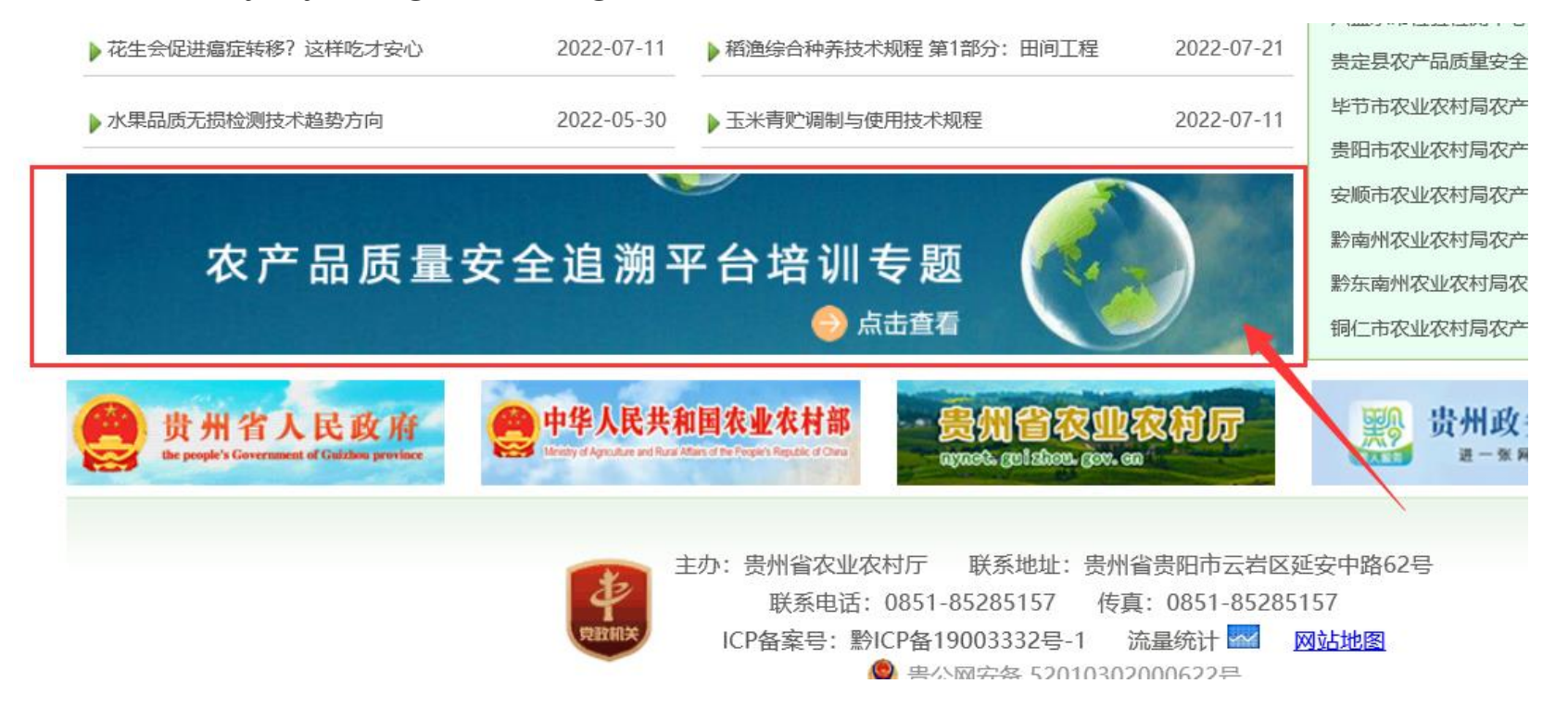

#### 2.3、追溯平台培训教材&业务问答

点击下列文字,打开网页查看:

贵州省农产品质量安全追溯平台-基地巡查-培训教材&业务问答

贵州省农产品质量安全追溯平台-监督抽查-培训教材&业务问答

贵州省农产品质量安全追溯平台-农资打假-培训教材&业务问答

#### 3.1、基地巡查操作演示

#### 监督检查(基地巡查)主要操作步骤:

- 1) 各级监管人员先在省追溯平台注册用户账号;
- 2) 各级机构账号审核激活新注册的监管人员账号;
- 3)下载安装贵州农安监管APP;
- 4) 使用监管人员账号登录APP, 开展巡查录入;

#### 3.2、基地巡查操作演示

1、基地巡查用户注册:

http://nj.nynct.guizhou.gov.cn/ncpsy/Register.aspx

2、基地巡查用户审核: http://sy.nynct.guizhou.gov.cn

3、基地巡查APP下载安装: http://sy.nynct.guizhou.gov.cn

4、基地巡查APP开展数据采集演示

5、各级账号登录平台查看数据统计演示

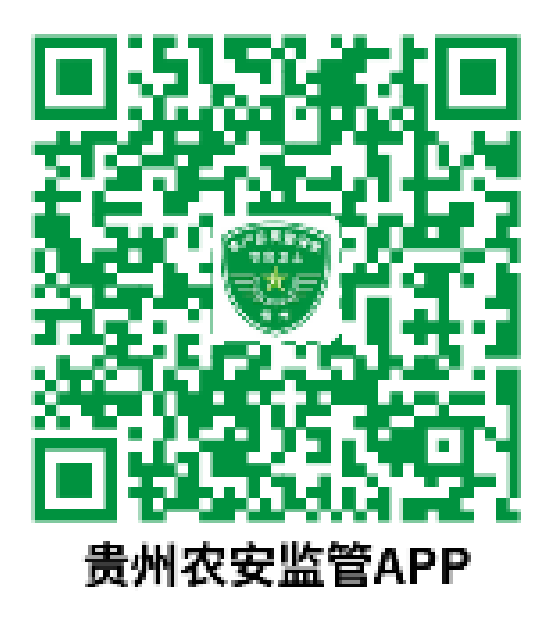

#### 4、监督抽查数据上报操作演示

监督抽查,使用各级监管机构账号登录系统

- 区县: 填报数据
- 市州:填报本级数据,审核区县数据
- 省级:汇总统计数据

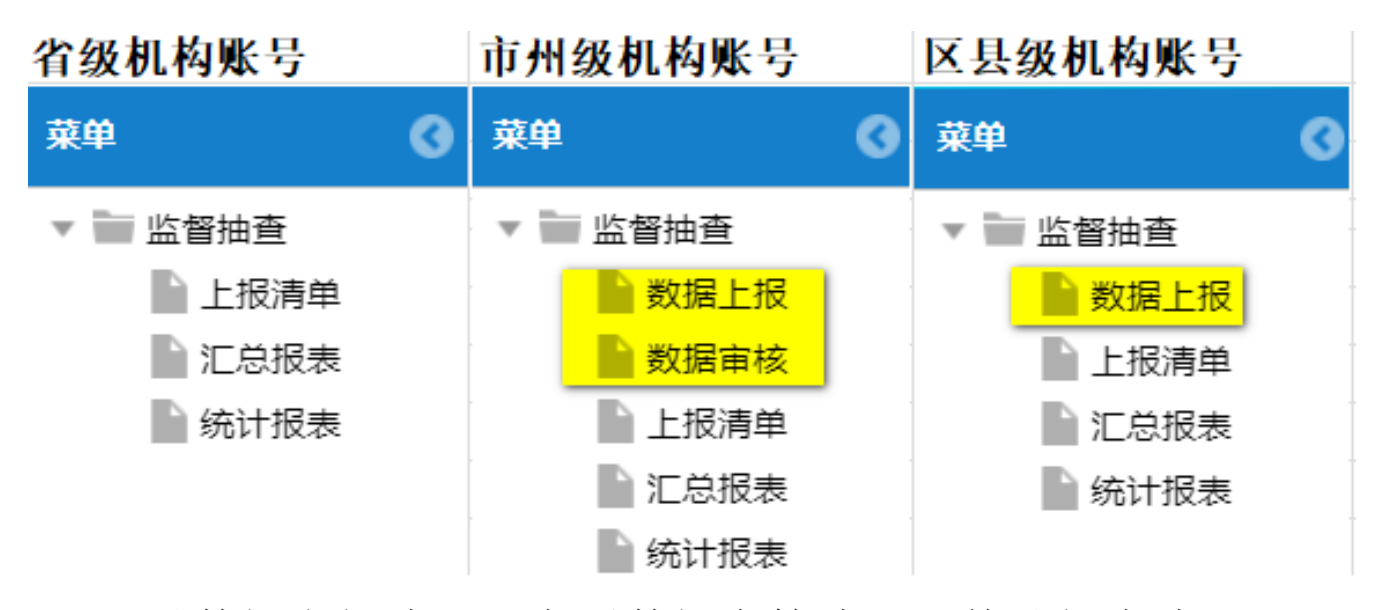

区县数据上报演示、市州数据审核演示,统计报表演示

#### 5、农资打假数据填报操作演示

农资打假,使用各级农资打假人员账号登录系统

- 区县: 填报数据
- 市州:填报本级数据,审核区县数据,协助查询县级打假账号密码
- 省级:汇总统计数据,协助查询市级打假账号密码

#### 省级农资打假人员 市州农资打假人员区县农资打假人员

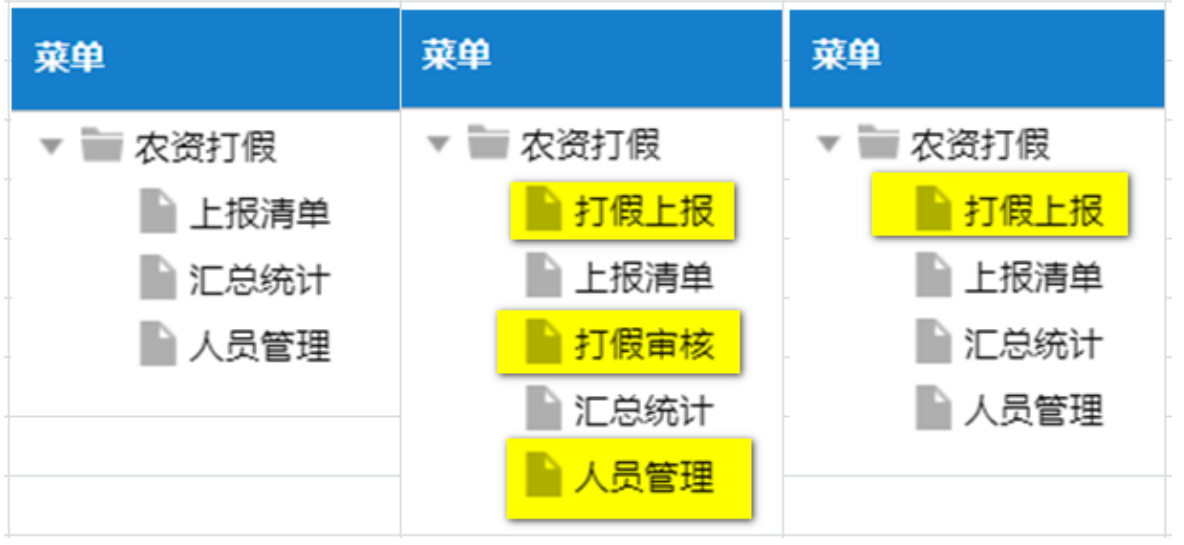

区县数据上报演示、市州数据审核演示,统计报表演示

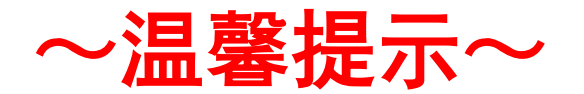

### 有关贵州省农产品追溯平台,如在使用过程遇到问题, 请及时联系技术服务单位,谢谢!

联系方式:

上海复讯农业科技有限公司

客服电话: 021-64088448、64087458

客服QQ: 1905833510、 1905833960